# Intranet

# Demande de bourse Plan de soutien au doctorat

Vous pouvez remplir en ligne vos demandes de bourses de soutien au doctorat. Vous trouverez dans ce document les informations nécessaires pour vous aider à remplir votre demande.

Les exemples utilisés dans ce document sont fictifs.

Comme en français, le masculin sert de genre épicène, son emploi ne saurait être vu comme une marque de discrimination à l'égard des femmes.

Automne 2011

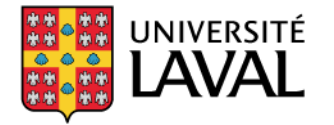

Faculté des sciences de l'éducation

| IDENTIFICATION DE L'UTILISA | TEUR                                                                                                    | Pour faire une demande de<br>bourse, vous devez tout d'abord<br>accéder à l'Intranet au |
|-----------------------------|----------------------------------------------------------------------------------------------------|-----------------------------------------------------------------------------------------|
| C'est votre<br>connaître v  | première visite sur l'Intranet et vous voulez<br>otre mot de passe? <u>Cliquez ici!</u>                                                                 | www.intranet.fse.ulaval.ca.                                                             |
| Identifiant :               | Mot de passe :<br>oriser mon identifiant sur cet ordinateur.<br>() Ouvrir une session<br>blié votre mot de passe? ! Vous avez oublié votre identifiant? | Vous indiquez alors votre<br>identifiant (IDUL) et votre<br>mot de passe (NIP).         |
| Recommandations technique   | ies<br>1768<br>Iorer 8+   Firefox 3.5+   Safari 5                                                                                                    |                                                                                         |

# **Bourse d'admission**

| BIENVENUE SUR LA BASE DE DONNÉES DU PLAN DE<br>SOUTIEN AU DOCTORAT                                                                                                    | Dossier - Été 2011                                                                                                    | Pour faire une demande de bourse<br>d'admission, vous devez cliquer sur la<br>session correspondante. Puis, remplir le                                                                                                    |
|----------------------------------------------------------------------------------------------------|----------------------------------------------------------------------------------------------------|----------------------------------------------------------------------------------------------------|
| La Faculté des sciences de l'éducation vous souhaite la<br>bienvenue sur l'intranet du plan de soutien au doctorat.<br>Si vous avez des problèmes ou des questions concernant la<br>création de votre demande de bourse, veuillez écrire à<br>l'adresse suivante : <u>fsd@fse.ulaval.ca</u> .<br>S'il s'agit d'un problème technique, veuillez écrire à l'adresse<br>suivante : <u>aide@fse.ulaval.ca</u> . | □ Donnees generales         □ Scénario des bourses         □ Étapes franchies         □ Permis de séiour         □ Répuire         □ Répuire         □ Bilan et impression des demandes de bourse | formulaire.                                                                                                    |
|                                                                                                    | Bourse d'admission<br>Été 11<br>Bourse de cheminement<br>Été 11<br>RÉDUIRE<br>DOCUMENTS ET INFORMATIONS                                                                                           | Pour connaître les détails<br>concernant l'admissibilité à la<br>bourse d'admission, veuillez vous<br>référer au <i>Plan de soutien</i><br><i>financier pour les étudiants inscrits</i><br><i>au doctorat</i> sur le <u>site Web</u><br>facultaire. |
|                                                                                                    | C Été 11 C Automne 11 C Hiver 12<br>Toutes les sessions :<br>Été → 2011 → Aller à la session<br>RéDUIRE                                                                                           |                                                                                                    |

# **Bourse d'admission — Suite**

votre éligibilit responsable d

Votre régime

programme d

Si vous êtes t

est de votre r

possible de cun

No

Demande de bourse d'admission - SKAKNI, Isabelle

#### CONDITIONS D'ADMISSIBILITÉ

Étudiants

étrangers :

Vous devez indiquer les

- $\checkmark$  Être admis à un programme de 3<sup>e</sup> cycle pour la première fois
- ✓ Être inscrit à temps complet pour la session visée (Été 2011) ✓ Ne pas avoir dépassé la date limite d'envoi des demandes de bourse (15 octobre 2011).
- ✓ Être à la session 1 depuis votre admission.

Les conditions d'admissibilité s'affichent ici. Si elles sont remplies, un crochet apparaît à leur gauche.

\*Votre admissibilité est conditionnelle à la vérification par un responsable du plan de soutien.

Votre régime d'études doit être à temps complet dans un programme de la FSÉ.

Si vous êtes boursier d'un organisme subventionnaire, il est de votre responsabilité de vous assurer qu'il vous est possible de cumuler les bourses.

| informations  | FORMULAIRE DE DEMANDE |                                                                                                    |                         |
|---------------|-----------------------|----------------------------------------------------------------------------------------------------|-------------------------|
| votro pormic  | diant :               |                                                                                                    |                         |
| votre permis  | d'études :            | Doctorat en administration et évaluation en éducation (D-AEE-AEE)                                                           |                         |
| de séjour.    |                       | Été 2011                                                                                                    |                         |
| Voir Annexe A |                       | Temps complet                                                                                                    |                         |
| ci-dessous.   | Session actuelle :    | Session 1                                                                                                    |                         |
|               | Permis de séjour :    | Éditer les informations de mon permis de séjour ]<br>N.B. : Le permis de séjour concerne seulement les étudiants étrangers. | Les informations yous   |
|               | Bourse :              | Bourse d'admission 1                                                                                                    | concernant annaraissent |
|               | Montant disponible :  | 1000.00\$ Note : Ce montant peut changer sans préavis                                                                       | dans le tableau.        |

Enregistrer Annuler

Pour soumettre votre demande de bourse d'admission, cliquez sur le bouton « Enregistrer ».

Intranet — Demande de bourse — Plan de soutien au doctorat

# Bourse de cheminement

| BIENVENUE SUR LA BASE DE DONNÉES DU PLAN DE<br>SOUTIEN AU DOCTORAT                                                                                                    | Dossier - Été 2011                                                                                                    | Pour connaître les détails<br>concernant l'admissibilité à la                                                                                     |
|----------------------------------------------------------------------------------------------------|----------------------------------------------------------------------------------------------------|----------------------------------------------------------------------------------------------------|
| La Faculté des sciences de l'éducation vous souhaite la<br>bienvenue sur l'intranet du plan de soutien au doctorat.<br>Si vous avez des problèmes ou des questions concernant la<br>préstion de votre demande de bourse, vouillez égrice à | ☐ <u>Donnees generales</u><br>☐ <u>Scénario des bourses</u><br>☐ <u>Étapes franchies</u><br>☐ <u>Permis de séjour</u><br>☐ Réoure | bourse de cheminement, veuillez<br>vous référer au <i>Plan de soutien</i><br>financier pour les étudiants inscrits<br>au doctorat sur le site Web |
| l'adresse suivante : <u>fsd@fse.ulaval.ca</u> 🙈.                                                                                                    | PLAN DE SOUTIEN AU DOCTORAT                                                                                                    | facultaire.                                                                                                    |
| S'il s'agit d'un problème technique, veuillez écrire à l'adresse<br>suivante : <u>aide@fse.ulaval.ca</u>                                                                                                    | Bilan et impression des demandes de<br>bourse                                                                                     |                                                                                                    |
|                                                                                                    | FAIRE UNE DEMANDE DE BOURSE<br>Bourse d'admission<br><u>Été 11</u>                                                                |                                                                                                    |
|                                                                                                    | Bourse de cheminement                                                                                                    | Vous pouvez créer votre<br>demande de bourse de                                                                                                   |
|                                                                                                    |                                                                                                    | cheminement en cliquant sur<br>la session correspondante.                                                                                         |
|                                                                                                    | DOCUMENTS ET INFORMATIONS                                                                                                    |                                                                                                    |
|                                                                                                    | Été                                                                                                    |                                                                                                    |

### **Bourse de cheminement — Suite**

Demande de bourse de cheminement - SKAKNI, Isabelle

#### CONDITIONS D'ADMISSIBILITÉ

 $\checkmark$  Être admis à un programme de 3<sup>e</sup> cycle pour la première fois

✓ Être inscrit à temps complet pour la session visée (Été 2011)

 $\checkmark$  Ne pas avoir dépassé la date limite d'envoi des demandes de bourse (15 octobre 2011).

#### Note importante

Votre éligibilité est conditionnelle à la vérification par un responsable du plan de soutien.

Votre régime d'études doit être à temps complet dans un programme de la FSÉ.

Si vous êtes boursier d'un organisme subventionnaire, il est de votre responsabilité de vous assurer qu'il vous est possible de cumuler les bourses.

#### Étudiants étrangers : Vous devez indiquer les informations relatives à votre permis de séjour. Voir Annexe A cidessous.

| Étudiant :                       |                                                                   | Novo novvoz romalir la domand         |
|----------------------------------|-------------------------------------------------------------------|---------------------------------------|
| Programme d'études :             | Doctorat en administration et évaluation en éducation (D-AEE-AEE) | vous pouvez rempiir la demand         |
|                                  | Été 2011                                                          | de bourse de cheminement, en          |
|                                  | Temps complet                                                     | cochant l'étape franchie et en        |
|                                  | Session 1                                                         | fournissant les informations          |
| Permis de séjour :               | Éditer les informations de mon permis de séjour ]                 | demandées, puis en cliquant su        |
| 22                               | N.B. : Le permis de séjour concerne seulement les étudiants ét    | le bouton <i>Envoyer la demande</i> . |
| Faire une demande pour l'étape : | 0 © 12 crédits de cours réussis                                   |                                       |
|                                  | O Examen de doctorat réussi                                       |                                       |
|                                  | 🔮 🔘 Séminaire de doctorat réussi                                  |                                       |
|                                  | C Recherche en cours                                              |                                       |
|                                  | 🧐 🔘 Rédaction de la thèse                                         |                                       |
|                                  | 🔮 🔘 Dépôt de la thèse en prélecture                               |                                       |
|                                  | 🖤 🔘 Soutenance de thèse réussie                                   |                                       |

# Bilan et impression des demandes de bourse

| BIENVENUE SUR LA BASE DE DONNÉES DU PLAN DE<br>SOUTIEN AU DOCTORAT                                                                                                    | Dossier - Été 2011                                                                                                    |                                                                                                    |
|----------------------------------------------------------------------------------------------------|----------------------------------------------------------------------------------------------------|----------------------------------------------------------------------------------------------------|
| La Faculté des sciences de l'éducation vous souhaite la bienvenue sur l'intranet du plan de soutien au doctorat.<br>Si vous avez des problèmes ou des questions concernant la création de votre demande de bourse, veuillez écrire à l'adresse suivante : <u>fsd@fse.ulaval.ca</u> .<br>S'il s'agit d'un problème technique, veuillez écrire à l'adresse suivante : <u>aide@fse.ulaval.ca</u> . | <ul> <li>☐ Données générales</li> <li>☐ Scénario des bourses</li> <li>☐ Étapes franchies</li> <li>☐ Permis de séjour</li> <li>☐ Réouire</li> </ul> Plan DE SOUTIEN AU DOCTORAT           ☐ Bilan et impression des demandes de<br>bourse   FAIRE UNE DEMANDE DE BOURSE Bourse d'admission           ☐ Été 11   Bourse de cheminement           ☐ Été 11   Réouire | En tout temps, vous<br>pouvez consulter vos<br>demandes de bourse dans<br><i>Bilan et impression des<br/>demandes de bourse.</i><br>Vous y trouverez<br>l'ensemble des bourses<br>que vous avez reçues et<br>vous pourrez réimprimer<br>vos demandes. |
|                                                                                                    | Documents et Informations         Été 11       Automne 11       Hiver 12         Toutes les sessions :       Été       2011       Aller à la session         EtéDuire       EtéDuire       EtéDuire       EtéDuire                                                                                                    |                                                                                                    |

# Annexe A : Étudiants étrangers — Permis de séjour

| FORMULAIRE DE DEMANDE |                                                                                                    |                   |
|-----------------------|----------------------------------------------------------------------------------------------------|-------------------|
| Étudiant :            |                                                                                                    |                   |
| Programme d'études :  | Doctorat en administration et évaluation en éducation (D-AEE-AEE)                                                                                      |                   |
| Session :             | Été 2011                                                                                                    |                   |
| Régime d'études :     | Temps complet                                                                                                    |                   |
| Session actuelle :    | Session 1                                                                                                    |                   |
| Permis de séjour :    | <ul> <li>[ diter les informations de mon permis de séjour ]</li> <li>N.B. : Le permis de séjour concerne seulement les étudiants étrangers.</li> </ul> |                   |
| Bourse :              | Bourse d'admission 1                                                                                                    | $\langle \rangle$ |
| Montant disponible :  | 1000.00\$ Note : Ce montant peut changer sans préavis                                                                                                  |                   |

#### Important :

Si vous êtes étudiants étrangers, en plus de remplir les demandes de bourse comme indiqué plus haut, vous devez remplir la section *Permis de séjour*. Pour ce faire, vous devez cliquer sur *Éditer les informations de mon permis de séjour* inclus dans chacune des demandes de bourse. Une nouvelle fenêtre apparaîtra.

# Annexe A : Étudiants étrangers — Permis de séjour (suite)

| LAVAL de l'éducation                 | iences Intranet » Gestion des études                         |                   |
|--------------------------------------|--------------------------------------------------------------|-------------------|
| <b>Dossier des i</b>                 | ntervenants                                                  | 🕂 🕐 🔼             |
| Permis de séjour                     |                                                              |                   |
| PERMIS DE SÉJOUR                     |                                                              |                   |
| Étudiant :                           |                                                              |                   |
| Permis de séjour :                   | N.B. : Le permis de séjour concerne seulement les étudian    | ts étrangers.     |
| Expiration du permis:                | - 🔽 🔽 🔽                                                      | 4                 |
| Note : Vous devez fourr<br>doctorat. | ir une copie de votre permis de séjour au responsable du for | nds de soutien au |

Annuler

Soumettre

Ensuite, vous devez entrer le numéro et la date d'expiration du permis de séjour et cliquer sur le bouton Soumettre. **N'oubliez pas** de fournir une copie de votre permis de séjour au responsable du Plan de soutien au doctorat au local 242 du pavillon des Sciences de l'éducation.

#### **QUESTIONS?**

Si vous avez des questions concernant cette procédure, nous vous invitons à les formuler à l'adresse <u>aide@fse.ulaval.ca</u>.